## What has changed in photo handling?

- Previously, Matrix would stretch images to create the different sizes used by Matrix, REcolorado.com, and other sites. This would cause some images to appear blurry.
- Recently, Matrix improved the way it handles low-resolution photos by adding padding rather than stretching the image. Matrix adds the padding to maintain photo quality.
- If you have noticed white padding around your listing photos on REcolorado.com, it means you have uploaded a low-resolution photo.

## Why did this change?

- With the previous handling, smaller photos would look very blurry, especially when viewed on sites that use the larger sizes, such as REcolorado.com.
- Adding padding ensures that photo quality is maintained, rather than stretching the image.

## How do I remove the white padding?

• You should upload listing photos that are at least 1600 x 1200 pixels in size. Using an even higher-resolution photo is better; Matrix will allow you to upload photos that are ~2592 x 1944 pixels in size. This will remove the padding from the photo size that is used on REcolorado.com.

## How do I know if my photo resolution is smaller than 1600 x 1200?

• When you are managing listing photos, Matrix will add a red border around the uploaded images that are likely too small. The recommended minimum size for listing photos has also been updated.

| Add / Edit Photos for MLS# 2020240                                                                                                    |
|----------------------------------------------------------------------------------------------------|
|                                                                                                    |
| To upload, click <b>Browse.</b> To upload <b>Multiple</b> photos at once, hold the Ctrl (Command) key down when<br>clicking on the filenames. To <b>Rearrange</b> your photos once uploaded, drag by the grey title bar. Click on<br>any image to view its details. |
| Listing photos: Minimum of 1600 x 1200 pixels in size Matrix displays up to 2048 x 1536 pixels                                                                                                    |
| in size. Note: Opload photos that are at least 1000 x 1200 to avoid a white border around your photos                                                                                                    |
| on REcolorado.com and other sites.                                                                                                    |
| - Agent Photos: Minimum of 200 x 300 pixels in size. Matrix displays up to 400 x 600 pixels in size.                                                                                                    |
| - Office Logos: Minimum 200 x 200 pixels in size.                                                                                                    |
| - Max The size: 5 Mb for any photo type (~2592 x 1944 pixels)                                                                                                    |
|                                                                                                    |
| Browse                                                                                                    |
| Click <b>Browse</b> to select photo(s) to upload (34 max).                                                                                                    |
| Check All                                                                                                    |
| Primary slot*                                                                                                    |
|                                                                                                    |
|                                                                                                    |

• When you are in the photo editor, you can see the actual dimensions of the photo you have uploaded.

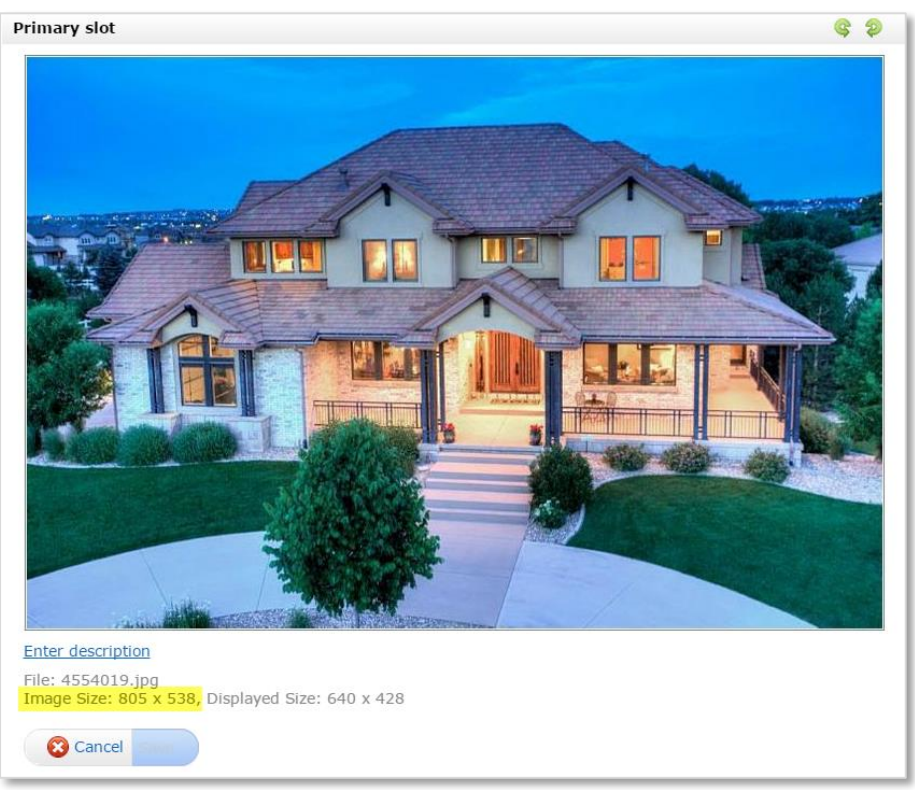

• Before you upload the photo, you can also check the dimensions by right clicking on the file, selecting **Properties**, and clicking the **Details** tab.

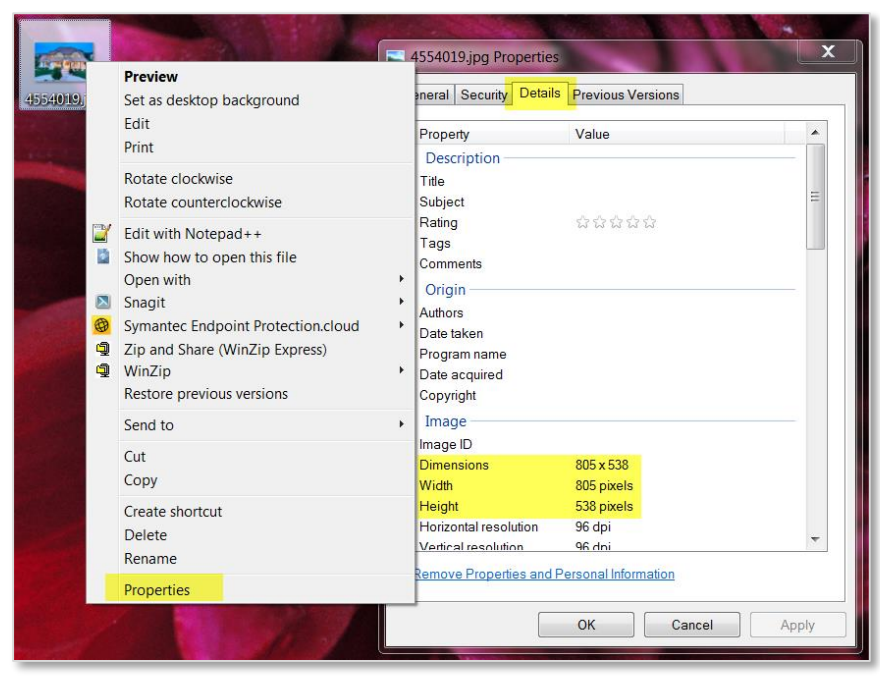